## การชาระสินค้าและบริการผ่าน KTB Netbank (Application)

1. Login เข้าสู่บริการ KTB Netbank

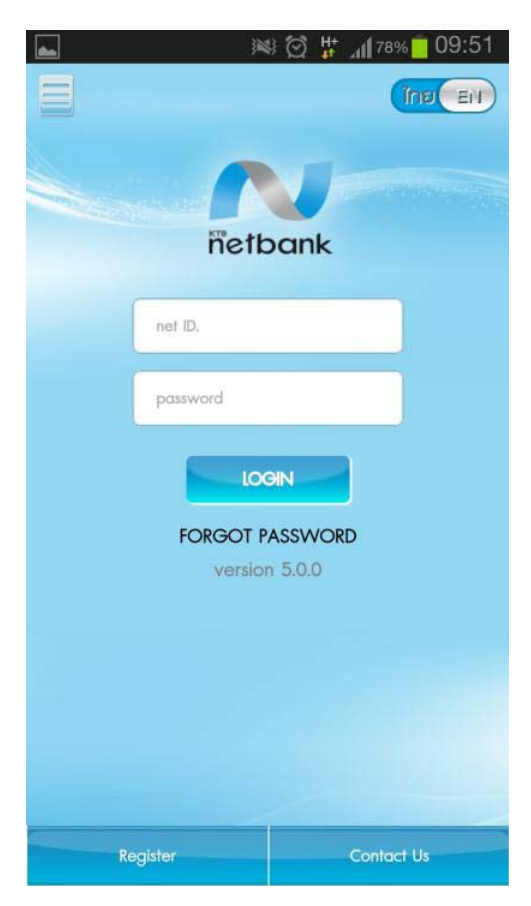

## 2. เลือก "ชาระเงิน″ (Pay Bills)

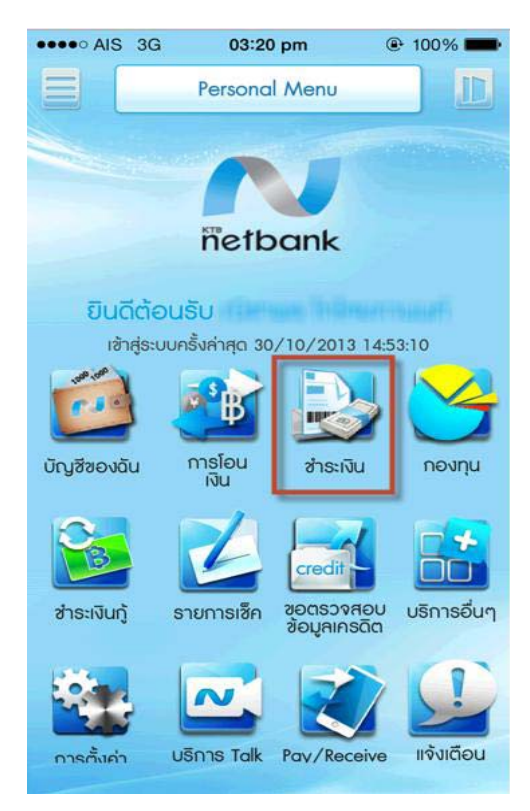

3.1. กดที่ drop down เลือก บล.ฟินันเซีย ไซรัส หรือ 3.2. ค้นหาจากชื่อหน่วยงาน/รหัสหน่วยงาน (5304)

|                                           | ••••• AIS 3G 03:21 pm @ 100% |
|-------------------------------------------|------------------------------|
|                                           | ช่าระก่าสินค้าและบริการ 😽    |
|                                           | 🝳 ★ เลือกหน่วยงานที่สำระ 🛛 🔻 |
| ชื่อหน่วยงานผู้รับซาร รหัสผู้ซ่ารพเงิน Co | หน่วยงานท็อปลิสต์            |
| © Search                                  |                              |
|                                           |                              |
|                                           |                              |
|                                           | КТВL                         |
|                                           |                              |
|                                           |                              |

4. ระบุ (Input)

4.1. หมายเลข Ref.1 เลขที่บัตรประชาชน/หนังสือเดินทาง/ใบด่างด้าว/ทะเบียนนิติบุคคล และ Ref. 2 เลขที่บัญชีซื้อขายหลักทรัพย์ (Trading Account No.)

4.2. จานวนเงิน (Amount)

4.3. ช่องทางการแจ้งผลการทารายการ ( Notify By)

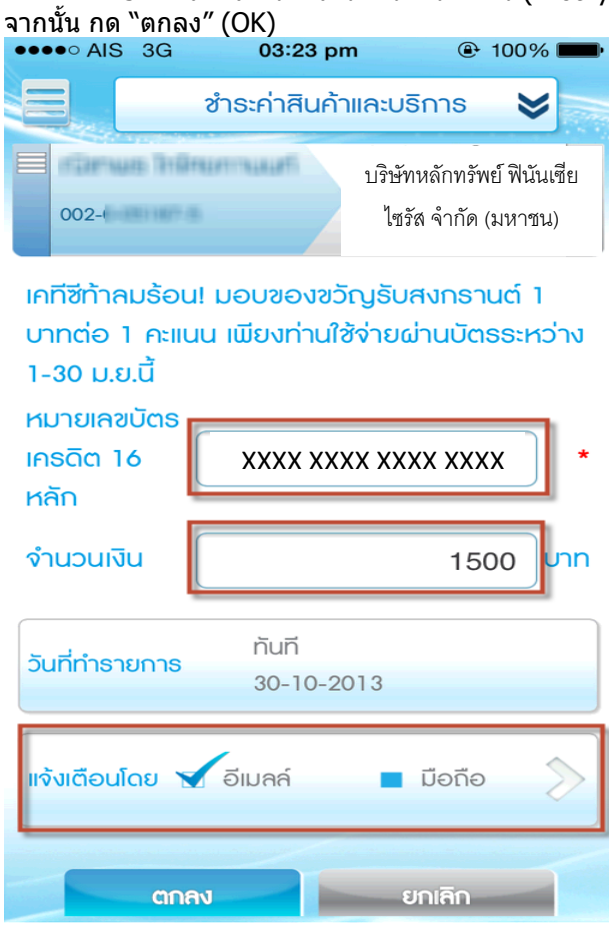

3.

## 5. ตรวจสอบความถูกต้องของข้อมูลแล้วกด "ยืนยัน" (Confirm)

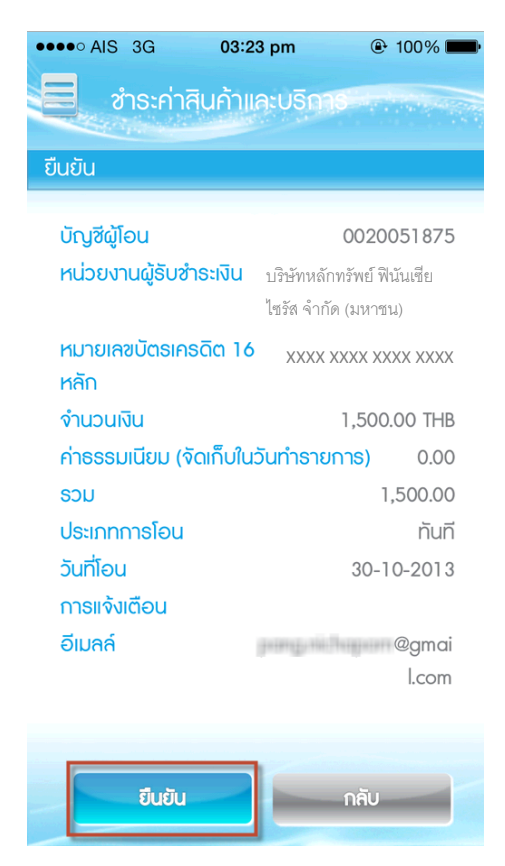

## 6. หน้าแสดงผลการชำระสินค้าและบริการ กด "สำเร็จ" (Finish)

| ••••• AIS 3G 03:2<br>ชำธะค่าสินค้าแ | 4 pm<br>Pol90% ■<br>mark<br>a:∪5015 |  |
|-------------------------------------|-------------------------------------|--|
| Success                             |                                     |  |
| TRANSACTION REF                     | 11029445052013103                   |  |
|                                     | 0                                   |  |
| บัญชีผู้โอน                         | 002-0-05187-5                       |  |
| หน่วยงานผู้ธับชำธะเงิน              | บริษัทหลักทรัพย์ ฟินันเซีย          |  |
|                                     | ไซรัส จำกัด (มหาชน)                 |  |
| หมายเลขบัตธเคธดิต 16<br>หลัก        | XXXX XXXX XXXX XXXX                 |  |
| จำนวนเงิน                           | 1,500.00 Unn                        |  |
| ค่าธรรมเนียม (จัดเก๊บใน:            | วันทำธายกาธ) 0.00                   |  |
| SOU                                 | 1,500.00                            |  |
| ประเภทการโอน                        | ทันที                               |  |
| วันที่โอน                           | 30-10-2013 15:23:37                 |  |
| การแจ้งเตือน                        |                                     |  |
| อีเมลล์                             | @gmai                               |  |
|                                     | l.com                               |  |
| สำเร็จ                              |                                     |  |